# SAINTSTRONG

## WEEKLY TESTING INSTRUCTIONS

#### > All testing will take place in Huttig Chapel.

Walk-in hours are: Monday: 8 a.m. - 5 p.m.

Wednesday: 8 a.m. - 5 p.m.

Thursday: 9 a.m. - 5 p.m. Friday: 9 a.m. - 1 p.m.

- Upon arrival, a Health and Wellness representative will gather all necessary information and scan your unique ID QR code on the Navica app. Please make sure you have a photo ID ready.
  - > The Health and Wellness representative will collect the nasal swab (Abbott Binax Rapid test).
  - After the test is administered you will wait in Huttig for the results, which will take approximately 15 minutes.
  - Once your results are ready, they will be displayed in the Navica app. You will receive a push notification as well as an email notification to review the results.
    - Results are encrypted and available only to you and those whom you choose to share them with.
- After you receive your result, provide the result to the Health and Wellness representative.

#### If you receive a positive result:

- **Students:** you'll consult privately with Health and Wellness to determine your isolation plans.
- Employees: leave campus immediately and contact HR Director, April Santos, at 314-910-0393.
- If you test negative, the app will display a temporary digital pass with a QR code, that looks similar to an airline boarding pass.
  - Health and Wellness will enter your result into our records and you're free to leave.

### NAVICA APP AND PREPARATION FOR TESTING

#### Before you arrive on campus, please make sure you have done the following:

- Complete the <u>Health Screening Survey</u>
- Complete the <u>Consent Form for COVID-19 testing</u>
  - Once completed, you will receive a confirmation email that you should have ready to present at check-in.
    - Consent form can be completed any time prior to arrival.
    - The Consent form is valid for 12 months, so you will only need to complete this step the first time you test.
- Download the Navica app and set up your account
  - Go to the App Store or Google Play to download at no charge.
  - Search NAVICA or scan the QR code to download.
  - Follow the instructions to create your account.
  - Account can be created any time prior to arrival.

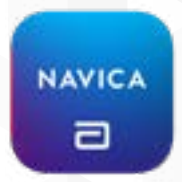

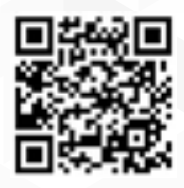